# TQC+重考優惠考生操作手冊

# 一、重考優惠單操作

1. <u>TQC/TQC+線上報名系統、TQC+網站、基金會網站</u>三個平台上所發布的重考優惠活動

公告之中,下載重考優惠單

| 個人報名<br>■ IE 相容性檢視設定說明 ////////////////////////////////////                                                                                                    | · 報名系統                   |
|----------------------------------------------------------------------------------------------------|--------------------------|
| * 输送生 •                                                                                                    |                          |
| ACACCE -<br>[TQC+重考優惠]針對TQC+特定科目於11/1報名,即享免費重考一次<br>【科目調整】TQC部分測驗項目自104/8/1起停考,敬請留意!(2015/02/<br>CSF 於 2014 Graser User Conference 中展示 TQC+ 0rCAD電路設計<br>TQC を TQC+ 電子書限時特價(2014/09/01)<br>CONFUL 「対効性型」 unp - 可使素素 地名法文型 - (2014/04/02) | /01)<br>國際證照(2014/11/17) |
| TQC+的介紹 如何選應考類別                                                                                                    | 課程與書籍                    |
| 最新消息                                                                                                    | CQC+官網<br>▶MORE          |
| 2015/09/30] 2015暑期教師研習會圓滿落幕                                                                                                    |                          |
| ② 【2015/09/29】104年「資訊月-呼朋引伴一路遊」逗陣來觀展,人越多中                                                                                                    | 與機會越大!<br>               |
| ② 【2015/07/16】104年「資訊月資訊應用技能競賽」,9/7開放報名!                                                                                                    |                          |
| ② 【2015/06/09】 【TQC+】 SketchUp -建築與室內設計一致推崇的創作工具                                                                                                    | Į.                       |
| [2015/05/22] 104年資訊月資訊應用技能競賽重要提醒                                                                                                    |                          |
| [2015/05/12] 104財團法人電腦技能基金會暑期教師研習會開始報名囉                                                                                                    |                          |
| [2015/05/17] 103年財團法人電腦技能基金會獎學金圓滿落幕                                                                                                    |                          |
| [2015/03/31] 賀! 173位技優畢業生榮獲103年財團法人電腦技能基金會                                                                                                    | 獎學金                      |
| 「2015/03/18】田東業電腦抹能譜昭, 擋起聽汪新湖野                                                                                                    |                          |
| ●基金會新聞 CSF NEWS 非                                                                                                    | 基金會官網                    |
| ▶ 基金會重點新聞                                                                                                    | MORE                     |
| 【2015/07/17】 「105年度研發及產業訓儲替代役員額申請暨審查作業說明會   即日起                                                                                                    | <u>受理報名!</u>             |
| 【2015/04/20】新時代資訊力1+1>2-打造自身軟實力,增加未來就業力                                                                                                    |                          |
| 【2015/04/07】 DTL國民旅游領團人員認證-103年產學合作、推廣有成                                                                                                    |                          |
| 【2012/04/0/】 」國際傳染產業服務資格認證(1830) - 獲得漢洲政府駐台代表關切與:                                                                                                    | 文符                       |
| ▶ 專業認證                                                                                                    | MORE                     |
| 【2015/06/30】 【停考通知】ITE 嵌入式系統的開發平台與工具(Windows CE)自10                                                                                                    |                          |
| 【2015/01/29】 <u>【EEC學習輔昌】 CSF雲端練功坊-快速增進認誇實力</u>                                                                                                    |                          |
| ▶ 教育研習                                                                                                    | MORE                     |
| [2015/09/30] 2015暑期数師研習會圓滿落幕                                                                                                    |                          |
| 【2015/07/16】 EEC巨量資料處理與分析研習會~中區加揚载名中                                                                                                    |                          |
| 2 執用注動                                                                                                    | MODE                     |
|                                                                                                    | 1 MODE                   |
| [2015/07/16] <u>104年「資訊月資訊應用技能競賽」,977開放報名!</u>                                                                                                    | ~                        |
| ▼ 法财产法                                                                                                    | N 11005                  |

2. 點選公告訊息,請先詳讀活動辦法,在訊息下方會有檔案下載連結,檔案皆為 PDF 檔,

請先確認電腦是否能開啟

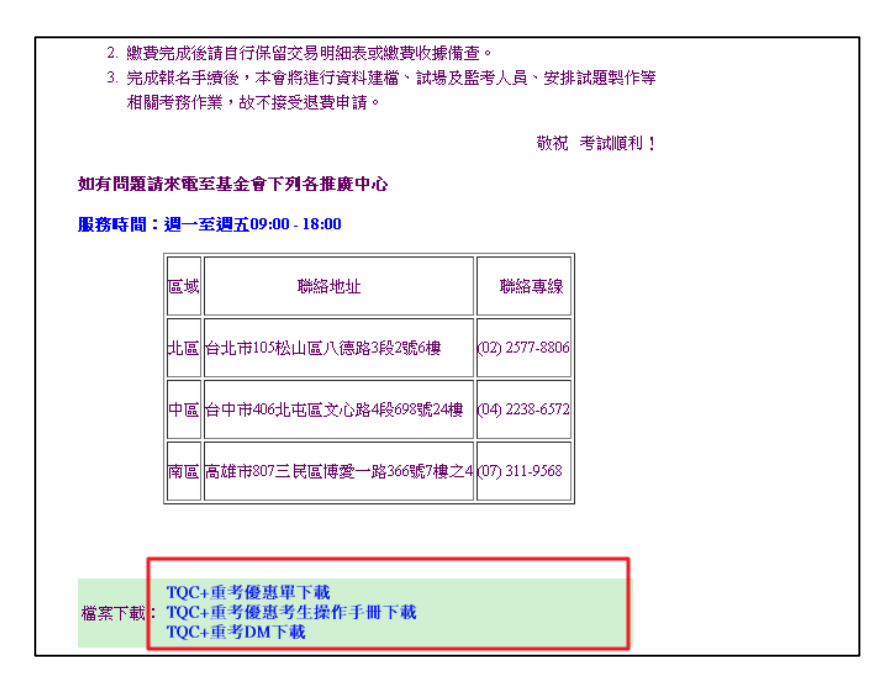

3. 重考優惠單需自行列印下來(彩色、黑白不拘)填寫,接下來請參閱重考梯次報名流程

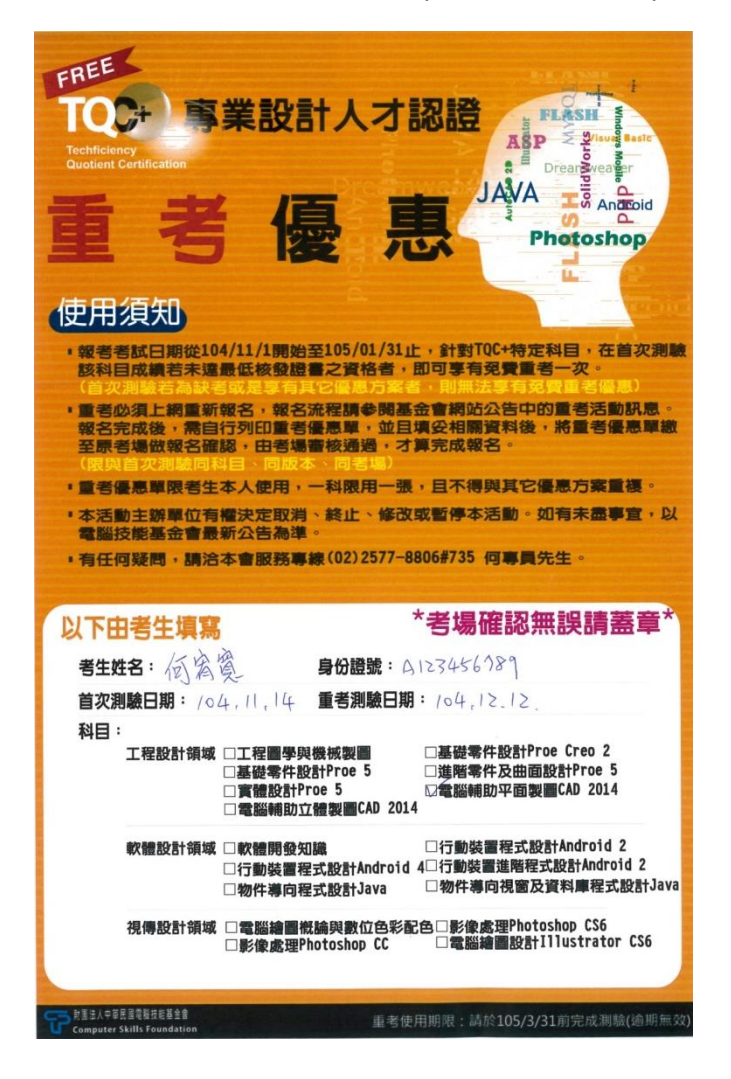

# 二、重考梯次報名流程

1. 登入到線上報名系統: 請使用 IE 登入【IE 版本為 10 以上,請設定相容性檢視】

https://exam.tqc.org.tw/TQCexamonline/default.asp?crttype=TQC&certidtype=student

| 登入/登出 考生服務                |                                                      |                                  |
|---------------------------|------------------------------------------------------|----------------------------------|
| ·. 登入/註冊                  |                                                      |                                  |
| 登出                        | • 舊用戶 •                                              | ■ 新用戶 ■                          |
| TQC專業人員別證書                | 登入時刻:2015/10/15(15:34:19)                            | ★如果您是首次來<br>訪,請先建立一個             |
| 線上申請 <del>手</del> 冊下載<br> | 身 份 別 考生 ▼                                           | 免費使用者帳號。<br>透過此帳號登錄,             |
| 基本資料更改申請單                 | 身分證統一編號 N900000123                                   | 您就可進行考試相<br>關事宜。                 |
| 我们们的                      | ····                                                 | ★註冊帳號請選定<br>「身分別」後,按<br>下「計冊帳號」任 |
|                           | 進入系統 密碼查詢                                            |                                  |
| <b>歡迎</b>                 |                                                      | <b>註狀帳號</b>                      |
| 光質卜載                      | 若已經註冊帳號請選定「身分別」,輸入「帳號」「密碼」後<br>按下「進入系統」研             |                                  |
| Source of                 | □2(1) (1) (2) (3) (3) (3) (3) (3) (3) (3) (3) (3) (3 |                                  |
| 已認證                       | 請選擇身分別及輸入身分證統一編號後按下「密碼查詢」按鈕                          |                                  |
|                           |                                                      |                                  |

2. 登入後,在下方報名項目選擇【優惠專案報名】、再點選【開始查詢】

| - 測驗類別: TQC+ ✓ 報名項目 / 一般報名<br>優惠真案報名                    |
|---------------------------------------------------------|
| ·請輸入測驗項目 不限 V ·請輸入測驗科目 不限 V                             |
| <ul> <li>- 請選擇考區 請選擇 ✓</li> </ul>                       |
| ・請輸入考場名稱                                                |
| ·請輸入測驗日期起迄時間 2015/10/29 🔢 ~ 2015/11/29 🔢 (уууу/mm/dd) 2 |
| 開始查詢                                                    |
|                                                         |
| - 測驗類別: TQC+ → 報名項目: 優惠專案報名 →                           |
|                                                         |

3. 在優惠方案說明中, <u>請先確認考科</u>, 再點選左邊【TQC+重考優惠圖示】

| 優惠方案                    | 優惠方案起迄日期                | 優惠方案說明                                                                                                    |
|-------------------------|-------------------------|----------------------------------------------------------------------------------------------------|
| TQC+<br>OrCAD<br>電路設計   | 2015/02/01 - 2015/12/31 | 1.TQC+電路設計OrCAD是與映陽科技公司合作,共同推動OrCAD國際認證。<br>Cadence Design Systems, Inc共同具名。 3.通過OrCAD認證之考生,可由<br>用。 4.活動期間亭活動優惠價1000元(原價3000元)。 |
| TQC+<br>OrCAD<br>電路佈線   | 2015/02/01 - 2015/12/31 | 1.TQC+電路佈線OrCAD是與映陽科技公司合作,共同推動OrCAD國際認證。<br>Cadence Design Systems, Inc共同其名。 3.通過OrCAD認證之考生,可由<br>用。 4.活動期間亭活動優惠價1000元(原價3000元)。 |
| TQC+<br>OrCAD<br>電路模擬分析 | 2015/08/01 - 2015/12/31 | 1.TQC+OrCAD電路模擬分析是與映腸科技公司合作,共同推動OrCAD國際認言<br>Cadence Design Systems,Inc共同具名。 3.通過OrCAD認證之考生,可由<br>用。 4.活動期間享活動優惠價1000元(原價3000元)。 |
| 100+<br>重考優惠            | 2015/11/01 - 2016/03/31 | 1.TQC+工程圖學與機械製圖 2.免費重考一次限定與前次同科目、同版本、<br>考場繳費。 4.報名完成後,請於繳費載止日前,將重考優惠單繳交給考場<br>名。                                                |
| T0C+<br>重考優惠            | 2015/11/01 - 2016/03/31 | 1.TQC+基礎零件設計Proe Creo 2 2.免費重考一次限定與前次同科目、同將<br><del>揮至考場瓢費。 4.報名完成後,請於繳費載止日前,將重考優惠單繳交給</del><br>報名。                              |

## 4. 選擇區域、再點選【確認】

|   |    | 1        |      |  |
|---|----|----------|------|--|
| 2 | 請鳷 | 選擇區域: 請選 | 選擇 🖌 |  |
|   | 確定 | 重新輸入     | 回上頁  |  |
|   |    |          |      |  |

#### 5. 選擇縣市、再點選【確認】

| □宜蘭縣        | □花蓮縣                                                                                                    |
|-------------|----------------------------------------------------------------------------------------------------|
| ■桃園市        | ■桃園縣                                                                                                    |
| ┨」」新北市      | □ 新竹市                                                                                                    |
|             |                                                                                                    |
| 確定 重新輸入 回上頁 |                                                                                                    |
|             | <ul> <li>□ 宜蘭縣</li> <li>□ 桃園市</li> <li>1 ☑ 新北市</li> <li>1 ☑ 新北市</li> <li>1 ☑ 新輸入</li> <li>□ 上頁</li> </ul> |

### 6. 選擇考場、再點選【確認】

| 我要報名   | 考場名稱           | 測驗日期       | 報名蓟   |
|--------|----------------|------------|-------|
|        |                | 2015/12/12 | 2015/ |
| 我要報名 2 | 2 考場名稱         |            |       |
|        | 確定 重新輸入 取消報名流程 |            |       |

### 7. 勾選我要報名、再點選【確認】

| 我要幹 | 報名 梯次名籍 |                                                 | 測驗日期                 | 考場名稱 | 報名截止日期     |
|-----|---------|-------------------------------------------------|----------------------|------|------------|
|     | 1       | 104年12月工程設計領域-基礎零件設計-專業級(Creo Parametric 2.0)測驗 | 2015/12/12 1700-1840 |      | 2015/11/28 |
| 我要幹 | 铭       | 梯次名稱                                            | 測驗日期                 | 考場名稱 | 報名截止日期     |
|     |         |                                                 |                      |      |            |

8. 繳費方式<u>只能選擇【至考場繳費】、</u>再點選【確認】

如果報考的梯次日期不在同一天,將以最早的梯次的報名截止日期為主 如果報考的梯次不在同一考場,且選擇繳費方式為【至考場繳費】,則必須至不同考場繳各科報名的費用 **繳費方式結選擇【銀行繳款、ATM轉帳】,取得的虛擬帳號為唯一帳號只能用在本次報名的科目與費用。** 

| 考試名稱                                            |       | 考試日期       | 考試費用 | 繳費期限       |
|-------------------------------------------------|-------|------------|------|------------|
| 104年12月工程設計領域-基礎零件設計-專業級(Creo Parametric 2.0)測驗 | ····  | 2015/12/12 | 1500 | 2015/11/28 |
| 報名總金額:1500                                      |       |            |      |            |
| 2 激費方式: 至基金:                                    | 會現場繳費 | 1          |      |            |
| 確定 至考場                                          | 激費    | 1          |      |            |
| 信用卡                                             |       |            |      |            |

#### 9. 報名完成後,會收到一封報名確認及繳費通知信

|                                                                                                    |                  | 電腦技能基金會線上報名系統<br>報名確認及繳費通知                           |                |                                                           |                      |
|----------------------------------------------------------------------------------------------------|------------------|------------------------------------------------------|----------------|-----------------------------------------------------------|----------------------|
| 郝承test先生您好,本次報名資料如下:<br>列印文件                                                                                 |                  |                                                      |                |                                                           |                      |
| 應繳金藉:1500<br>繳費方式:至考場繳費<br>詳細資訊:                                                                             | 網頁訊息             | 我名成功 / 你將會收到雷子報件確認內,不要忘記物錄助 /                        |                |                                                           |                      |
| 梯次:<br>104年12月工程設計領域-基礎零件設                                                                                   | -                |                                                      | 名稱<br>喬認證      | 考場地址<br>新北市板橋區中山路一段10號5樓                                  | 繳費截止日期<br>2015/11/28 |
| <ul> <li>信件由電腦系統主動發送,請勿直接回覆</li> <li>- 繳款完成後,可登入線上報名系統查詢繳安定的成功。</li> <li>- 若有相關問題請聯絡線上客服或各區各推廣中心。</li> </ul> |                  |                                                      |                |                                                           |                      |
|                                                                                                    | 區域<br>線上客服<br>北區 | 聯絡地址<br>master@mail.csf.org.tw<br>台北市105松山區八德路3段2號6樓 | 取<br>取<br>(02) | <sup>論</sup> 絡專線<br><sup>論</sup> 絡我們<br><i>257</i> 7-8806 |                      |

10. 特別提醒

報考考試日期從 104/11/1 開始至 105/01/31 止,針對 TQC+特定科目,在首次測驗該科
 目成績若未達最低核發證書之資格者,即可享有免費重考一次優惠

#### (首次測驗若為缺考或是享有其它優惠方案者,則無法享有免費重考優惠)

- 重考必須上網重新報名。報名完成後,需自行列印重考優惠單,並且填妥相關資料後, 請於繳費截止日之前,將重考優惠單繳至原考場做報名確認,由考場審核通過,才算完 成報名。(限與首次測驗同科目、同版本、同考場)
- 重考使用期限:請於 105/03/31 前完成測驗(逾期無效)